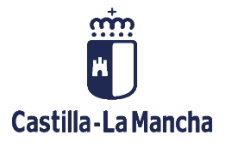

# ENVIAR SOLICITUD DE REEMBOLSO A

# PORTAFIRMAS

FONDOS EUROPEOS

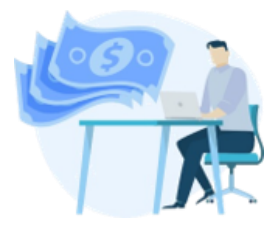

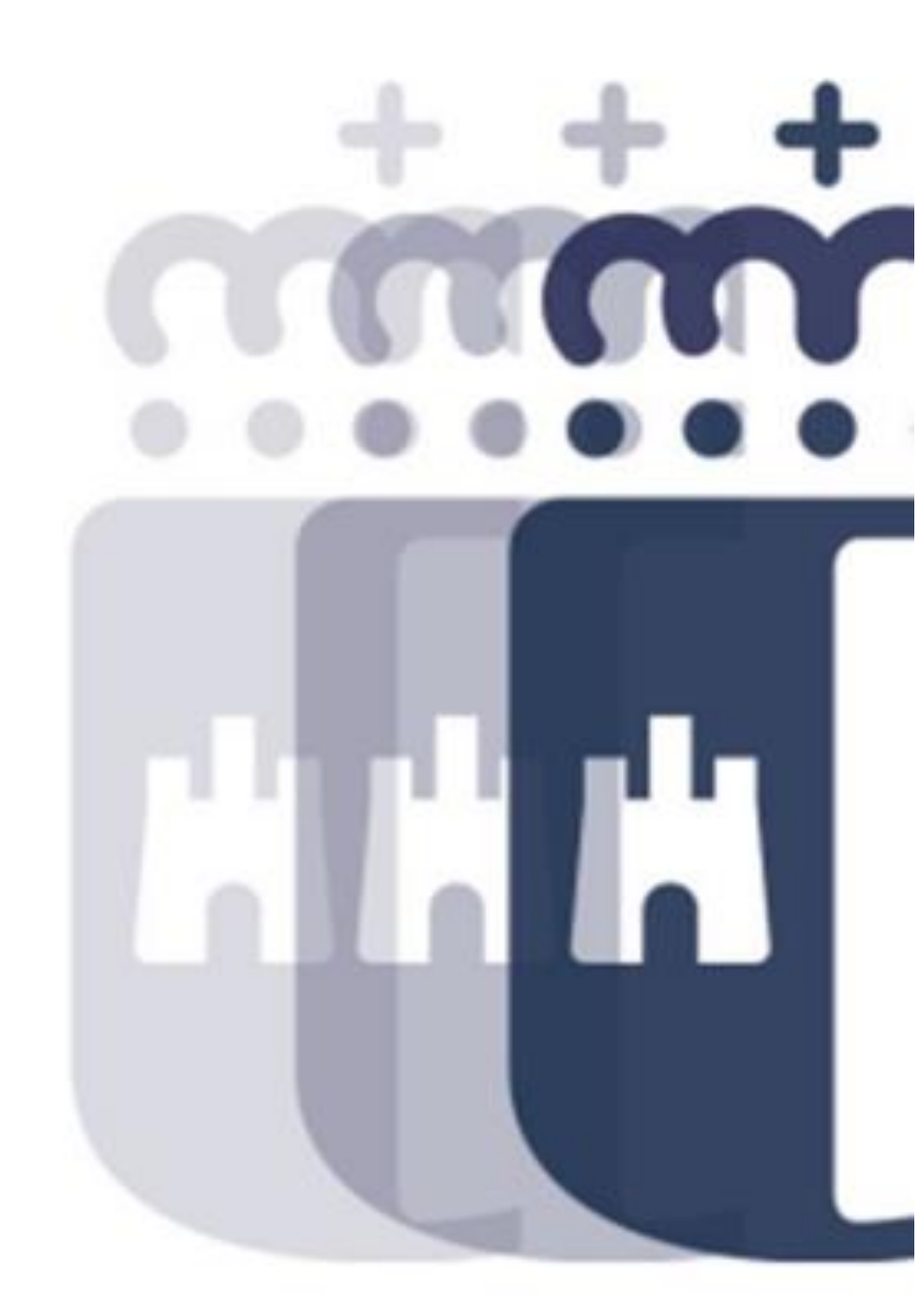

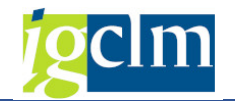

# Índice

| 1  | IN  | TRODUCCIÓN                                                              | . 3 |
|----|-----|-------------------------------------------------------------------------|-----|
| 2  | M   | ODIFICAR / ENVIAR SOLICITUD DE REEMBOLSO AL PORTAFIRMAS                 | . 3 |
|    | 2.1 | SOLICITUD DE REEMBOLSO TIPO B1 / B2                                     | . 3 |
|    | 2.2 | SOLICITUDES DE REEMBOLSO TIPO IP                                        | 12  |
| 3  | CC  | ONSULTA DEL ESTADO DE TRAMITACIÓN DE UNA SOLICITUD DE REEMBOLSO ENVIADA | AL  |
| PC | RTA | FIRMAS                                                                  | 14  |

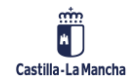

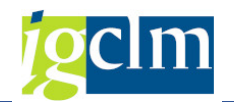

## 1 INTRODUCCIÓN

En este documento se describe la funcionalidad para modificar y enviar la Solicitud de Reembolso al portafirmas.

# 2 MODIFICAR / ENVIAR SOLICITUD DE REEMBOLSO AL PORTAFIRMAS

### 2.1 SOLICITUD DE REEMBOLSO TIPO B1 / B2

Para realizar la modificación / envío de la SR, se accede a través de la siguiente opción de menú:

Certificaciones
Crear Solicitud de Reembolso
Modificar/Enviar Solicitud de Reembolso
Consultar Solicitud de Reembolso

Dando lugar a la siguiente pantalla en la cual se deberá seleccionar el correspondiente número de SR, a través de la ayuda de búsqueda.

| Modificar/Enviar Solicitud de     | Reembolso | ,     |               |          |             |          |                    |
|-----------------------------------|-----------|-------|---------------|----------|-------------|----------|--------------------|
| 🖉 Modificar                       |           |       | icitud de ree | mbolso ( | 1) 3 Entrad | las enco | ntradas            |
| Seleccione Solicitud de Reembolso |           | F     | Restricciones |          |             |          | ~                  |
| Fondo 63                          |           |       | 3 6 6         |          |             |          |                    |
| Solic Reembolico                  |           | Fondo | P.Operativ    | Sol.Re.  | F.Creación  | Estado   | Estado             |
| Solic. Reembolso                  |           | 63    | СМ            | 32       | 06.06.2019  | 1        | Pendiente de Envío |
|                                   |           | 63    | СМ            | 33       | 10.06.2019  | 1        | Pendiente de Envío |
|                                   |           | 63    | CM            | 34       | 17.06.2019  | 1        | Pendiente de Envío |

Todos los campos son obligatorios.

Una vez seleccionada la SR sobre la cual se va a trabajar se pulsará el icono <sup>Modificar</sup>, dando lugar a una nueva pantalla que ofrece información sobre el conjunto de operaciones y transacciones incluidas en la SR.

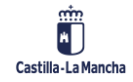

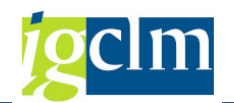

#### Enviar Solicitud de Reembolso a Portafirmas

| Modificar/Enviar Solicitud de Reembolso |                  |                          |                        |           |           |                            |                |           |       |
|-----------------------------------------|------------------|--------------------------|------------------------|-----------|-----------|----------------------------|----------------|-----------|-------|
| 🔍 Visualizar                            | Operación        | 🙆 Visualizar Transacción | 🖥 Árbol de tramitación | 🖥 Añadir  | 🔁 Elimir  | nar Gen. Tran. IP List.Com | npr. 🗌 🔶 Firmi | ar        |       |
| Información                             | de la Opera      | tión Seleccionada        |                        |           |           |                            |                |           |       |
| Id Solicitud (                          | de Reembols      | 0                        | 34                     |           |           |                            |                |           |       |
| Tipo Solicitu                           | d de Reemb       | olso                     | Bl                     |           |           |                            |                |           |       |
| Estado                                  |                  |                          | 1 Pendiente de Envío   |           |           |                            |                |           |       |
| Fecha Ejecu                             | ción             |                          | 17.06.2019             |           |           |                            |                |           |       |
|                                         |                  |                          |                        |           |           |                            |                |           |       |
| 9                                       | . <del>.</del> M | ╠ . ! Σ. ! : : : :       | 0                      | i         |           |                            |                |           |       |
| 🔒 Actuació                              | n C              | ódigo de operación       | Código Transacción     | Est.IP    | Mot.Tran. | Descripción Transacción    | Fecha pago     | Acreedor  | Norr  |
| 100a1ES                                 | 211001 0         | CONTB/2018/1800018050/00 | 1 0110471266-18JCCM000 | Pendiente | 10        | *RPB ESS OBRAS CONSTRU. CE | 28.08.2018     | 100050278 | CON 🔺 |
| 100a1ES                                 | 211001 0         | CONTB/2018/1800018050/00 | 1 0110471266-18JCCM004 | Pendiente | 10        | *RPB ESS OBRAS CONSTRU. CE | 28.08.2018     | 100050278 | CON 🖛 |
| 100a1ES                                 | 211001 0         | CONTB/2018/1800018050/00 | 1 0110659132-18JCCM000 | Pendiente | 10        | *CERT. Nº1 CONSTR. CEIP Nº | 11.10.2018     | 100050278 | CON   |
| 100a1ES                                 | 211001 0         | CONTB/2018/1800018050/00 | 1 0110659132-18JCCM001 | Pendiente | 10        | *CERT. Nº1 CONSTR. CEIP Nº | 11.10.2018     | 100050278 | CON   |
| 100a1ES                                 | 211001 0         | CONTB/2018/1800018050/00 | 1 0110659133-18JCCM000 | Pendiente | 10        | *CERT. Nº2 CONSTR. CEIP Nº | 11.10.2018     | 100050278 | CON   |
| 100a1ES                                 | 211001 0         | CONTB/2018/1800018050/00 | 1 0110659133-18JCCM003 | Pendiente | 10        | *CERT. Nº2 CONSTR. CEIP Nº | 11.10.2018     | 100050278 | CON 8 |
| 100a1ES                                 | 211001 0         | CONTB/2018/1800018050/00 | 1 0110850440-18JCCM000 | Pendiente | 10        | *CERT. Nº 3 CONSTR. CEIP N | 16.11.2018     | 100050278 | CON   |
| 100a1ES                                 | 211001 0         | CONTB/2018/1800018050/00 | 1 0110850440-18JCCM002 | Pendiente | 10        | *CERT. Nº 3 CONSTR. CEIP N | 16.11.2018     | 100050278 | CON   |
| 100a1ES                                 | 211001 0         | CONTB/2018/1800018050/00 | 1 0110907167-18JCCM002 | Pendiente | 10        | *CERTF. Nº 4 OBRAS CEIP Nº | 13.12.2018     | 100050278 | CON   |

Barra de herramientas:

| 🕄 Visualizar Operación 😣 Visualizar Transacción 占 Árbol de tramitación 🗛 t | ravés de | los |
|----------------------------------------------------------------------------|----------|-----|

iconos de la barra de herramientas y previa selección de las transacciones, se podrá llevar a cabo la visualización de la operación, transacción y árbol de tramitación que ha tenido la transacción y consultar los datos incluidos en ella.

**E Añadir E Eliminar** De igual modo, seleccionando, se podrá llevar a cabo la retirada de las transacciones, así como su posterior inclusión.

Gen. Tran. IP Generar Transacciones IP

Por cada Operación incluida en la SR será obligatorio generar una Transacción IP, que posteriormente se incluirán en una Solicitud de Reembolso tipo IP, de Indicadores de Productividad. Si se ha generado o no se indica a través de la columna Est.IP del alv

|   |               | 1 <b>F.</b>   <b>E.</b> %,   <b>E</b> | 🗗 , 🔄 , 🎟   🚹        |           |            |                            |            |           |       |  |  |  |  |
|---|---------------|---------------------------------------|----------------------|-----------|------------|----------------------------|------------|-----------|-------|--|--|--|--|
| T | Actuación     | Código de operación                   | Código Transacción   | Est.IP    | Mot. Tran. | Descripción Transacción    | Fecha pago | Acreedor  | Norr  |  |  |  |  |
|   | 100a1ES211001 | CONTB/2018/1800018050/001             | 0110471266-18JCCM000 | Pendiente | 10         | *RPB ESS OBRAS CONSTRU. CE | 28.08.2018 | 100050278 | CON 🔺 |  |  |  |  |
|   | 100a1ES211001 | CONTB/2018/1800018050/001             | 0110471266-18JCCM004 | Pendiente | 10         | *RPB ESS OBRAS CONSTRU. CE | 28.08.2018 | 100050278 | CON 👻 |  |  |  |  |
|   | 100a1ES211001 | CONTB/2018/1800018050/001             | 0110659132-18JCCM000 | Pendiente | 10         | *CERT. Nº1 CONSTR. CEIP Nº | 11.10.2018 | 100050278 | CON   |  |  |  |  |
|   | 100a1ES211001 | CONTB/2018/1800018050/001             | 0110659132-18JCCM001 | Pendiente | 10         | *CERT. Nº1 CONSTR. CEIP Nº | 11.10.2018 | 100050278 | CON   |  |  |  |  |
|   | 100a1ES211001 | CONTB/2018/1800018050/001             | 0110659133-18JCCM000 | Pendiente | 10         | *CERT. Nº2 CONSTR. CEIP Nº | 11.10.2018 | 100050278 | CON   |  |  |  |  |
|   | 100a1ES211001 | CONTB/2018/1800018050/001             | 0110659133-18JCCM003 | Pendiente | 10         | *CERT. Nº2 CONSTR. CEIP Nº | 11.10.2018 | 100050278 | CON 🗄 |  |  |  |  |
|   | 100a1ES211001 | CONTB/2018/1800018050/001             | 0110850440-18JCCM000 | Pendiente | 10         | *CERT. Nº 3 CONSTR. CEIP N | 16.11.2018 | 100050278 | CON   |  |  |  |  |
|   | 100a1ES211001 | CONTB/2018/1800018050/001             | 0110850440-18JCCM002 | Pendiente | 10         | *CERT. Nº 3 CONSTR. CEIP N | 16.11.2018 | 100050278 | CON   |  |  |  |  |
|   | 100a1ES211001 | CONTB/2018/1800018050/001             | 0110907167-18JCCM002 | Pendiente | 10         | *CERTF. Nº 4 OBRAS CEIP Nº | 13.12.2018 | 100050278 | CON   |  |  |  |  |

Esta se generará sobre la última transacción de cada Operación que forme parte de esa SR, que será la que se ha de marcar.

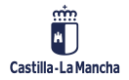

#### Enviar Solicitud de Reembolso a Portafirmas

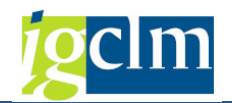

|   | Modificar/Env          | odificar/Enviar Solicitud de Reembolso |                        |           |                   |               |             |           |               |  |  |  |
|---|------------------------|----------------------------------------|------------------------|-----------|-------------------|---------------|-------------|-----------|---------------|--|--|--|
|   | Kisualizar Operaciór   | n 🔞 Visualizar Transacción             | 🖥 Árbol de tramitación | 🖶 Añadir  | 🖥 Eliminar        | Gen. Tran. IP | List.Compr. | 🔶 Firmar  |               |  |  |  |
|   | Información de la Ope  | ración Seleccionada                    |                        |           |                   |               |             |           |               |  |  |  |
|   | Id Solicitud de Reemb  | olso                                   | 34                     |           |                   |               |             |           |               |  |  |  |
|   | Tipo Solicitud de Reen | nbolso                                 | B1                     |           |                   |               |             |           |               |  |  |  |
|   | Estado                 |                                        | 1 Pendiente de Envío   |           |                   |               |             |           |               |  |  |  |
|   | Fecha Ejecución        |                                        | 17.06.2019             |           |                   |               |             |           |               |  |  |  |
| L |                        |                                        |                        |           |                   |               |             |           |               |  |  |  |
|   | 9 17 7                 | 🕆 🏹   🛛 🖊 🖓 🗐 🖴                        | () . 🖪 . 🖪 .           | I         |                   |               |             |           |               |  |  |  |
| 1 | Actuación              | Código de operación                    | Código Transacción     | Mot.Tran. | Descripción Trans | sacción       | Fecha pago  | Acreedor  | Nombre comple |  |  |  |
|   | 020c1ES211001          | CONTB/2018/6100001067/002              | 2 0110378785-18SCM2000 | 10        | *Fase VII proyec  | to IKONOS     | 20.12.2018  | 100094184 | UTE INFORMAT  |  |  |  |
| 1 | 020c1ES211001          | CONTB/2018/6100001067/002              | 0110378785-18SCM2001   | 10        | *Fase VII proyec  | to IKONOS     | 20.12.2018  | 100094184 | UTE INFORMAT  |  |  |  |
| 1 | 020c2ES211001          | CONTB/2018/1500002999/00               | 0111091595-181CCM000   | 10        | *VEHÍCULO DE C    | COMUNICACIONE | 20.12.2018  | 100007560 | TECNOVE S.L.  |  |  |  |
|   | 100a1ES211001          | CONTB/2017/1800016410/00               | 0110842105-18JCCM000   | 10        | *AB-RAM EI LOS    | GIRASOLES     | 31.10.2018  | 100005316 | CONSTRUCCION  |  |  |  |
|   | 100a1ES211001          | CONTB/2017/1800016410/00               | 0110842105-18JCCM002   | 10        | *AB-RAM EI LOS    | GIRASOLES     | 31.10.2018  | 100005316 | CONSTRUCCION  |  |  |  |
| ſ | 100a1ES211001          | CONTR/2017/1800016410/00               | 0110900462-181CCM000   | 10        | *REP VARIAS CE    | TP GOMEZ MAN  | 05.12.2018  | 100033497 | CONTRATAS M   |  |  |  |
| T | 100-155211001          | CONTR/2019/1900019050/001              | 0110471266 1910CM000   | 10        | *DDD ECC ODDAG    | CONSTRUCE     | 20.00.2010  | 100050270 | CONSTRUCTOR   |  |  |  |

En caso de seleccionar una que no sea la última, el sistema avisará con el siguiente mensaje que no se ha seleccionado la última transacción de esa operación.

| Modificar/Enviar Solicitud de Reembolso |                                            |                            |            |                  |               |             |           |                   |  |
|-----------------------------------------|--------------------------------------------|----------------------------|------------|------------------|---------------|-------------|-----------|-------------------|--|
| Kisualizar Operación                    | 😡 😡 Visualizar Transacción                 | 🖁 Árbol de tramitación     | 🖶 Añadir   | 🖥 Eliminar       | Gen. Tran. IP | List.Compr. | 🔶 Firmar  |                   |  |
| Información de la Oper                  | ación Seleccionada                         |                            |            |                  |               |             |           |                   |  |
| Id Solicitud de Reembo                  | olso                                       | 34                         |            |                  |               |             |           |                   |  |
| Tipo Solicitud de Reem                  | nbolso                                     | B1                         |            |                  |               |             |           |                   |  |
| Estado                                  |                                            | 1 Pendiente de Envío       |            |                  |               |             |           |                   |  |
| Eecha Eiecución                         |                                            | 17.06.2019                 |            |                  |               |             |           |                   |  |
|                                         |                                            | 1110012015                 |            |                  |               |             |           |                   |  |
|                                         | (* <b>7.</b> ) <b>2.</b> %,   <del>2</del> |                            | i          |                  |               |             |           |                   |  |
| Actuación                               | Código de operación                        | Código Transacción         | Mot.Tran.  | Descripción Tran | nsacción      | Fecha pago  | Acreedor  | Nombre comple     |  |
| 020c1ES211001                           | CONTB/2018/6100001067/002                  | 0110378785-18SCM2000       | 10         | *Fase VII proye  | cto IKONOS    | 20.12.2018  | 100094184 | UTE INFORMAT      |  |
| 020c1ES211001                           | CONTB/2018/6100001067/002                  | 0110378785-18SCM2001       | 10         | *Fase VII proye  | cto IKONOS    | 20.12.2018  | 100094184 | UTE INFORMAT      |  |
| 020c2ES211001                           | CONTB/2018/1500002999/001                  | 0111091595-18JCCM000       | 10         | *VEHICULO DE     | COMUNICACIONE | 20.12.2018  | 100007560 | TECNOVE S.L.      |  |
| 100a1ES211001                           | CONTB/2017/1800016410/001                  | 0110842105-18JCCM000       | 10         | *AB-RAM EI LO    | S GIRASOLES   | 31.10.2018  | 100005316 | CONSTRUCCION      |  |
| 100a1ES211001                           | CONTB/2017/1800016410/001                  | 0110842105-18JCCM002       | 10         | *AB-RAM EI LO    | S GIRASOLES   | 31.10.2018  | 100005316 | CONSTRUCCION      |  |
| 100a1ES211001                           | CONTB/2017/1800016410/001                  | 0110900462-18JCCM000       | 10         | *REP VARIAS C    | EIP GOMEZ MAN | 05.12.2018  | 100033497 | CONTRATAS M/      |  |
| 100a1ES211001                           | CONTB/2018/1800018050/001                  | 0110471266-18JCCM000       | 10         | *RPB ESS OBRA    | S CONSTRU. CE | 28.08.2018  | 100050278 | CONSTRUCTOR       |  |
| 100a1ES211001                           | CONTB/2018/1800018050/001                  | 0110471266-18JCCM004       | 10         | *RPB ESS OBRA    | S CONSTRU. CE | 28.08.2018  | 100050278 | CONSTRUCTOR       |  |
| 100a1ES211001                           | CONTB/2018/1800018050/001                  | 0110659132-18JCCM000       | 10         | *CERT. Nº1 CO    | NSTR. CEIP Nº | 11.10.2018  | 100050278 | CONSTRUCTOR       |  |
| 100a1ES211001                           | CONTB/2018/1800018050/001                  | 0110659132-18JCCM001       | 10         | *CERT. Nº1 CO    | NSTR. CEIP Nº | 11.10.2018  | 100050278 | CONSTRUCTOR       |  |
|                                         |                                            |                            | 4 1        |                  |               |             |           | 4 1               |  |
|                                         |                                            |                            |            |                  |               |             |           |                   |  |
|                                         |                                            |                            |            |                  |               |             |           |                   |  |
| 🛆 Transacción 011090                    | 0462-18JCCM000 seleccionada (              | Última de la operación CON | TB/2017/18 | 800016410/001)   | SAP           |             | D         | ZF20_TR_MOT10_FEE |  |

Dando al INTRO, el sistema seleccionará automáticamente la última transacción, dando lugar a la siguiente pantalla de Tratamiento de Transacciones IP.

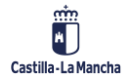

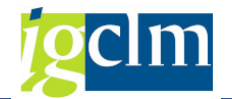

| Tratamiento de transacciones IP               |                                                                                                    |  |  |  |  |  |  |  |  |  |
|-----------------------------------------------|----------------------------------------------------------------------------------------------------|--|--|--|--|--|--|--|--|--|
| 6                                             |                                                                                                    |  |  |  |  |  |  |  |  |  |
| Información de la Transacción                 | Seleccionada                                                                                                    |  |  |  |  |  |  |  |  |  |
| Eje Prioritario                               | je Prioritario L10 EP10. Educ, formacion y FP                                                                                                    |  |  |  |  |  |  |  |  |  |
| Objetivo Temático                             | Objetivo Temático     10     OT10. Invertir en educación, formacion y FP adquis. capac.y aprend.per                                                                                                    |  |  |  |  |  |  |  |  |  |
| Prioridad de Inversión                        | Prioridad de Inversión 10a 10a. Invertir en educación, formación y FP                                                                                                    |  |  |  |  |  |  |  |  |  |
| Objetivo Específico                           | 100a1 OE.10.5.1. Mejorar las infraestructuras de educación y formación.                                                                                                    |  |  |  |  |  |  |  |  |  |
| Subvención global                             | *** Sin Subvención Global ***                                                                                                    |  |  |  |  |  |  |  |  |  |
| Organismo                                     | ES211001 COMUNIDAD AUTONOMA DE CASTILLA-LA MANCHA                                                                                                    |  |  |  |  |  |  |  |  |  |
| Actuación                                     | 100a1ES211001 1001 0301 SI N N NO                                                                                                    |  |  |  |  |  |  |  |  |  |
| Centro gestor                                 | 18020000 SECRETARÍA GENERAL                                                                                                    |  |  |  |  |  |  |  |  |  |
| Operación                                     | CONTB/2017/1800016410/001 PROGRAMA DE MEJORA DE ACCESIBILIDAD DE LOS CENTROS PÚBLICOS DOCENTES DE CASTILLA-L                                                                                                    |  |  |  |  |  |  |  |  |  |
| Código Transacción                            | 0110842105-18JCCM000                                                                                                    |  |  |  |  |  |  |  |  |  |
| Código de operación<br>CONTB/2017/1800016410, | Código Transacción IP   Indicador Descripción Indicador   Un. r     Código Transacción IP   Indicador Descripción Indicador   Un. r     0010   0110900462-18JCCM000   CO35   CAPACIDAD DE CUIDADO DE NIÑOS O DE INFRAESTRUCTURAS DE EDUCACIÓN SUBVENCIONADAS   08 |  |  |  |  |  |  |  |  |  |
| < >                                           | K   F                                                                                                    |  |  |  |  |  |  |  |  |  |

#### La pantalla me mostrará un alv con los siguientes campos:

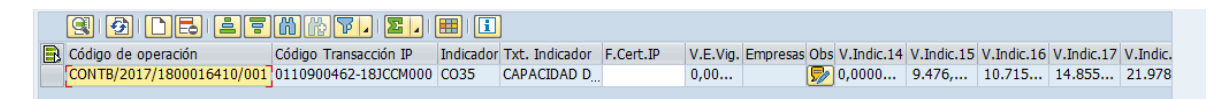

- > Código Operación código de la operación original
- Código Transacción IP el código de la transacción IP será el mismo que el código de la última transacción de la operación seleccionada que esté incluida en esa SR. Campo no modificable.
- Indicador Indicador de productividad asignado en su día a la Operación. Aparecerán tantas líneas como indicadores haya. Campo no modificable.
- > Descripción del Indicador. Campo no modificable.
- > Unidad de medida unidad de medida asignada a ese indicador. Campo no modificable.
- > Texto de la unidad de medida Campo no modificable.
- Fecha de certificado IP campo obligatorio. En caso de no cumplimentarse el sistema lo indicará a través de un mensaje de error:

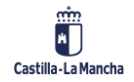

#### Enviar Solicitud de Reembolso a Portafirmas

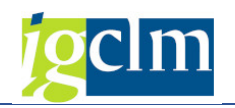

×

Tratamiento de transacciones IP

#### TM Texto de mensaje

Transacción IP 0110900462-18JCCM000: Cumplimentar la fecha certificado IP

- Valor ejecutado vigente campo no modificable. Valor del indicador para la anualidad indicada en la fecha de certificado IP.
- Empresas campo no modificable excepto cuando la unidad de medida sea Empresas, que en ese caso será obligatorio siempre que el valor ejecutado vigente sea mayor a cero.

| 4 | 🔄 Tratamiento de transacciones | IP                    |                       |      |                                             |        |              |             |   |
|---|--------------------------------|-----------------------|-----------------------|------|---------------------------------------------|--------|--------------|-------------|---|
| F | TM Texto de mensaje            |                       |                       |      |                                             |        |              |             |   |
| - | Idic. CO26: Cargar 1 empresa   | 5                     |                       |      |                                             |        |              |             |   |
|   |                                |                       |                       |      |                                             |        |              |             |   |
|   |                                |                       | l patrimonio cultural |      |                                             |        |              |             |   |
| Ċ |                                |                       |                       |      | i pacimono calcaray                         |        |              |             |   |
| C |                                |                       |                       |      |                                             |        |              |             |   |
| C |                                |                       |                       |      |                                             |        |              |             |   |
|   |                                |                       |                       | _    |                                             |        |              |             |   |
|   | 99655                          | M M T. E.             |                       |      |                                             |        |              |             |   |
| B | Código de operación            | Código Transacción IP | Indicador             | Txt. | Descripción unidad de medida                | F.Cert | V.E.Vig.     | Empresas Ob | S |
|   | CONTB/2009/270000038/003       | 0110266016-09JCCM000  | CO11                  |      | KILÓMETROS                                  | 25.06  | 1,000000000  | 5           | 1 |
|   | CONTB/2009/2700000038/003      | 0110266016-09JCCM000  | CO23                  |      | HECTÁREAS                                   | 25.06  | 0,000000000  | 5           | 1 |
|   | CONTB/2009/2700000038/003      | 0110266016-09JCCM000  | CO25                  |      | TRABAJADORES EQUIVALENTES A TIEMPO COMPLETO | 25.06  | 3,0000000000 | 5           | 2 |
|   | CONTB/2009/2700000038/003      | 0110266016-09JCCM000  | CO26                  |      | EMPRESAS                                    | 25.06  | 1,0000000000 | as 1 💈      | 1 |
|   |                                |                       |                       |      |                                             |        |              |             |   |

Pulsando

22

, se introducirá el CIF. Tantos como indique el Valor Ejecutado Vigente.

| Ē | 🕞 Empresas |     |  |  |   |          |  |  |  |  |
|---|------------|-----|--|--|---|----------|--|--|--|--|
| # |            | CIF |  |  |   |          |  |  |  |  |
|   | 1          |     |  |  |   |          |  |  |  |  |
|   |            |     |  |  |   |          |  |  |  |  |
|   |            |     |  |  |   | •        |  |  |  |  |
|   |            |     |  |  |   | Ŧ        |  |  |  |  |
|   |            |     |  |  |   |          |  |  |  |  |
|   |            |     |  |  | • | <b>×</b> |  |  |  |  |

• Observaciones – campo no obligatorio. Pulsando 屋 se podrán introducir las observaciones. Máximo 70 caracteres.

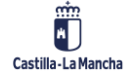

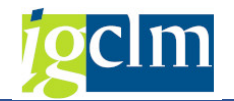

| 🕞 Observación     | ×                             |
|-------------------|-------------------------------|
| ae the pe         |                               |
|                   |                               |
|                   |                               |
|                   |                               |
|                   |                               |
|                   |                               |
|                   |                               |
| Linea 1 columna 1 | Linea 1 - linea 1 de 1 líneas |
|                   |                               |
|                   | 🖌 Continuar 🔀                 |

 Anualidades / Valores – aparecerán los valores grabados en la operación del indicador tratado por anualidad. Solo serán modificables los valores hasta la anualidad del ejercicio en el que se cree las Transacción IP. Los valores superiores a esa fecha no serán modificables. Para que sean modificables, una vez introducida la fecha del valor ejecutado vigente, dando al INTRO, se abrirán los campos del alv.

Al igual que cuando se metían en la operación, los valores son acumulativos. Validaciones:

• El importe de cada anualidad debe ser igual o mayor al de la anualidad anterior.

En caso contrario el sistema mostrará el siguiente mensaje de error:

| ¢ | 🕞 Tratamiento de transacciones                               | IÞ                    |           |                       |     | 🛛 nd.pe    | r          |            |            |            |                    |
|---|--------------------------------------------------------------|-----------------------|-----------|-----------------------|-----|------------|------------|------------|------------|------------|--------------------|
| F | TM Texto de mensaje                                          |                       |           |                       |     | ción       |            |            |            |            |                    |
| 9 | . Transacción IP 0110900462-1<br>Transacción IP 0110900462-1 | valor                 |           | cion.                 |     |            |            |            |            |            |                    |
| ¢ | Transacción IP 0110900462-1                                  |                       |           |                       |     |            |            |            |            |            |                    |
| A |                                                              |                       |           |                       |     |            |            |            |            |            |                    |
| ¢ |                                                              |                       |           |                       |     |            |            |            |            |            |                    |
| ¢ |                                                              |                       |           |                       |     |            |            |            |            |            |                    |
|   |                                                              |                       |           |                       |     |            |            |            |            |            |                    |
| 1 |                                                              |                       |           |                       |     | -          |            |            |            |            |                    |
|   |                                                              |                       |           |                       |     |            |            |            |            |            |                    |
| ₿ | Código de operación                                          | Código Transacción IP | Indicador | Descripción Indicador | Obs | V.Indic.14 | V.Indic.15 | V.Indic.16 | V.Indic.17 | V.Indic.18 | Valor indicador 19 |
|   | CONTB/2017/1800016410/001                                    | 0110900462-18JCCM000  | CO35      | CAPACIDAD DE CUI      | 50  | 1,0000     | 1,0000     | 0,0000     | 0,0000     | 0,0000     | 0,0000000000       |

 En caso de que algún valor de alguna anualidad sea inferior al ya enviado para ese indicador en otra certificación anterior, el sistema avisará con el siguiente mensaje: "El valor de la anualidad AAAA es menor que el ultimo certificado en otra Transacción IP".

Una vez grabados los datos de la Transacción IP se actualizará el estado de ésta en el alv principal.

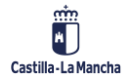

#### **Ejecución Presupuestaria**

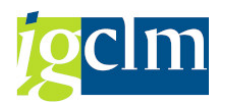

#### Enviar Solicitud de Reembolso a Portafirmas

| B | Actuación     | Código de operación       | Código Transacción   | Est.IP   | Mot.Tran. | Descripción Transacción    | Fecha de pago | Acreedor  | Nc   |  |
|---|---------------|---------------------------|----------------------|----------|-----------|----------------------------|---------------|-----------|------|--|
|   | 100a1ES211001 | CONTB/2017/1800016410/001 | 0110842105-18JCCM000 | Correcta | 10        | *AB-RAM EI LOS GIRASOLES   | 31.10.2018    | 100005316 | CC 🗕 |  |
|   | 100a1ES211001 | CONTB/2017/1800016410/001 | 0110842105-18JCCM002 | Correcta | 10        | *AB-RAM EI LOS GIRASOLES   | 31.10.2018    | 100005316 | CC - |  |
|   | 100a1ES211001 | CONTB/2017/1800016410/001 | 0110900462-18JCCM000 | Correcta | 10        | *REP VARIAS CEIP GOMEZ MA  | N 05.12.2018  | 100033497 | CC   |  |
|   | 100a1ES211001 | CONTB/2018/1800018050/001 | 0110471266-18JCCM000 | Pendient | e 10      | *RPB ESS OBRAS CONSTRU.    | E 28.08.2018  | 100050278 | CC   |  |
|   | 100a1ES211001 | CONTB/2018/1800018050/001 | 0110471266-18JCCM004 | Pendient | e 10      | *RPB ESS OBRAS CONSTRU.    | E 28.08.2018  | 100050278 | CC   |  |
|   | 100a1ES211001 | CONTB/2018/1800018050/001 | 0110659132-18JCCM000 | Pendient | e 10      | *CERT. Nº1 CONSTR. CEIP No | 11.10.2018    | 100050278 | CC   |  |
|   | 100a1ES211001 | CONTB/2018/1800018050/001 | 0110659132-18JCCM001 | Pendient | e 10      | *CERT. Nº1 CONSTR. CEIP Nº | 11.10.2018    | 100050278 | CC   |  |
|   | 100a1ES211001 | CONTB/2018/1800018050/001 | 0110659133-18JCCM000 | Pendient | e 10      | *CERT. Nº2 CONSTR. CEIP No | 11.10.2018    | 100050278 | CC   |  |
|   | 100a1ES211001 | CONTB/2018/1800018050/001 | 0110659133-18JCCM003 | Pendient | e 10      | *CERT. Nº2 CONSTR. CEIP No | 11.10.2018    | 100050278 | CC   |  |
|   | 100a1ES211001 | CONTB/2018/1800018050/001 | 0110850440-18JCCM000 | Pendient | e 10      | *CERT. Nº 3 CONSTR. CEIP N | 16.11.2018    | 100050278 | CC , |  |
|   |               |                           |                      | 4 F -    |           |                            |               | 4         | •    |  |

En el caso de que se haya creado, pero no se cumplan todas las validaciones, el estado será Creada.

Resumen de estados:

- Pendiente no se ha creado Transacción IP en la Operación indicada en esa SR.
- > Creada se ha creado la Transacción IP pero contiene errores.
- Correcta se ha creado la Transacción IP correctamente
- > Firmada

List.Compr. Lista de comprobaciones de las verificaciones administrativas (art. 125.5.a del RDC)

sobre el conjunto de transacciones de una SOLICITUD DE REEMBOLSO

| Lista de Comprobación |                                                                                                    |                |  |  |  |  |
|-----------------------|----------------------------------------------------------------------------------------------------|----------------|--|--|--|--|
| <b>6</b>              |                                                                                                    |                |  |  |  |  |
| 9                     | x []], [] [] [] [] [] [] [] [] [] [] [] [] []                                                                                    |                |  |  |  |  |
| Cód.Pregun            | Descripción                                                                                                    | Respuesta Obs. |  |  |  |  |
| 271                   | ¿Está comprobado que los gastos que se justifican en las transacciones de esta Solicitud de reembolso corresponden a operaciones | <u></u>        |  |  |  |  |
| 272                   | ¿Están cumplimentadas todas las listas de comprobación relativas a las verificaciones de gestión (administrativas y sobre el ter |                |  |  |  |  |
| 273                   | Las correspondientes solicitudes de pago de los beneficiarios (SPB) de las operaciones cuyos gastos se justifican en las transac | 8              |  |  |  |  |
| 274                   | ¿Existe coherencia de los datos financieros reflejados en la solicitud de reembolso con los consignados en "Fondos 2020"?        |                |  |  |  |  |
| 275                   | ¿Existe coherencia de los datos de indicadores de productividad reflejados en la solicitud de reembolso con los consignados en " |                |  |  |  |  |
| 276                   | ¿Se han efectuado las verificaciones administrativas conforme al artículo 125 (5) del RDC de forma adecuada y permiten asegurar  |                |  |  |  |  |
| 277                   | En caso de no haberse incorporado en "Fondos 2020" todas las listas detalladas de comprobación, ¿el Organismo intermedio confir  | <u></u>        |  |  |  |  |

6 Se validará que esté completo el listado y las respuestas parametrizadas al efecto como

evaluables.

| I⊂ Log de errores            |                                                      |  |  |  |  |
|------------------------------|------------------------------------------------------|--|--|--|--|
| Tipo Denominación de columna | Texto de mensaje                                     |  |  |  |  |
|                              | Pregunta nro. 273 solo conformable con respuesta: SI |  |  |  |  |
|                              |                                                      |  |  |  |  |
|                              |                                                      |  |  |  |  |
|                              |                                                      |  |  |  |  |
|                              |                                                      |  |  |  |  |

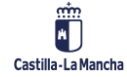

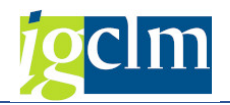

#### 🔶 Firmar

Previamente, para poder firmar, se volverá a validar:

- Que todas las Operaciones tengan generada su correspondiente transacción IP y esta sea correcta.
- Se haya pasado el Listado de Comprobación y sea correcto.

Seleccionando la opción Firmar, dará lugar a la aparición del modelo de Solicitud de Reembolso. Este documento se podrá descargar.

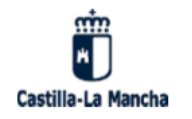

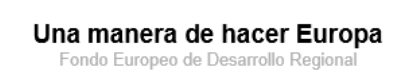

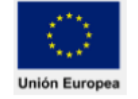

#### SOLICITUD DE REEMBOLSO (SdR): SOLICITUDES DE PAGO DE LOS BENEFICIARIOS

| Programa Operativo            | PROGRAMA OPERATIVO FEDER DE CASTILLA-LA MANCHA 2014-2020       |
|-------------------------------|----------------------------------------------------------------|
| CCI                           | 2014ES16RFOP010                                                |
| Código nacional               | CM                                                             |
| Id. Solicitud                 | 34                                                             |
| Organismo que presenta la SPB | ES211021 DIRECCIÓN GENERAL DE POLITICA FINANCIERA, TESORERÍA Y |
| Organismo Intermedio          | ES211001 COMUNIDAD AUTONOMA DE CASTILLA-LA MANCHA              |

Don/Doña FRANCISCO HERNANDEZ HERNANDEZ

En calidad de DIRECTOR GENERAL del organismo ES211021 DIRECCIÓN GENERAL DE POLITICA FINANCIERA, TESORERÍA Y FONDOS COMUNITAR

Certifica:

La elegibilidad, veracidad y exactitud de los gastos realizados por los beneficiarios de las operaciones que están contenidos en el sistema de información Fondos 2020 y que se relacionan en el anexo a este documento.

El importe de los gastos subvencionables por FEDER en las solicitudes de pago de los beneficiarios que se presentan es de 291.840,63 , de los que 291.840,63 son gasto público en los términos del artículo 2.15 del RDC.

Asimismo, certifica que las operaciones avanzan de conformidad con los objetivos establecidos en el Programa operativo, con arreglo a los Reglamentos de los Fondos Europeos de Inversión, de acuerdo con lo establecido en los correspondientes documentos que establecen las condiciones de la ayuda para cada operación incluida en esta solicitud de reembolso y, en particular.

o todos los gastos incluidos en la declaración adjunta cumplen los criterios de subvencionabilidad del gasto establecidos en el artículo 65 del Reglamento (UE) № 1303/2013 y han sido abonados por los beneficiarios al ejecutar las operaciones seleccionadas en el marco del programa operativo de conformidad con el artículo 125.4.a del Reglamento (UE) № 1303/2013.

o que el gasto declarado se atiene a las normas nacionales y comunitarias aplicables en la materia y ha servido para financiar

Para avanzar, ser deberá pulsar el icono Continuar, dando lugar a una conexión entre Tarea y Firmados, el cual va a permitir el traslado de la Solicitud de Reembolso al portafirmas en la nube.

El servicio de portafirmas en la nube permite la firma de documentos de tipo PDF con claves y certificados custodiados centralizadamente por la Junta de Comunidades de Castilla-La Mancha, la custodia de las credenciales de firma de los usuarios es provista mediante mecanismos

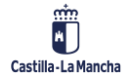

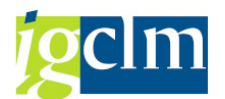

criptográficos y procedimentales que garantizan el control exclusivo de dichas credenciales a sus dueños.

Ir a ayuda Sistema de portafirma.

Posteriormente el sistema ofrece una opción de búsqueda con los usuarios incluidos en los flujos para llevar a cabo el proceso de firma en la nube.

| 🖻 Busqueda de usuario |            | ×                |
|-----------------------|------------|------------------|
| Cadena de búsqueda    | [Josefina] |                  |
|                       |            | <mark>/ ×</mark> |

En la cadena de búsqueda se deberá incluir una serie de palabras que permitan identificar la persona que debe de llevar a cabo la firma de la Solicitud de Reembolso.

Con la consulta realizada el sistema ofrecerá información sobre los flujos y opciones en las cuales se encuentra la persona indicada.

Posteriormente se elegirá el flujo asociado a FEDER en el cual se encuentre la persona que ha de firmar la Solicitud de Reembolso.

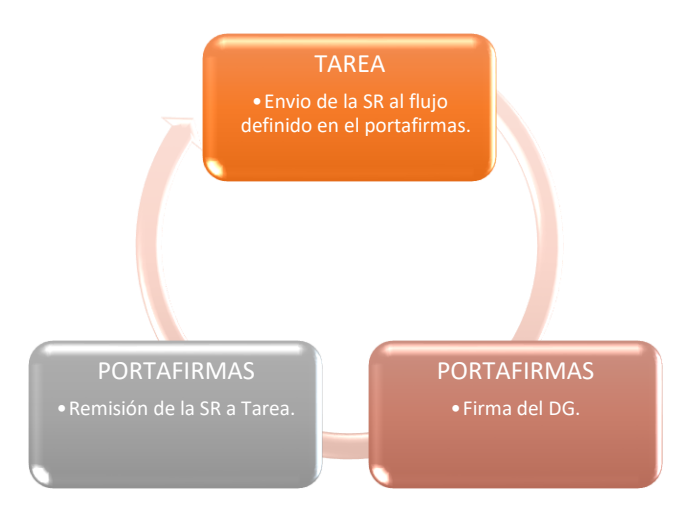

Una vez seleccionado el correspondiente flujo el sistema emitirá un mensaje de actualización de la Solicitud de Reembolso dando lugar al cambio de motivo de las Transacciones incluidas en la SR.

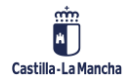

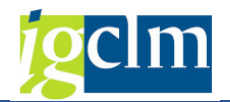

### 2.2 SOLICITUDES DE REEMBOLSO TIPO IP

La selección de la Solicitud de Reembolso será la misma con la diferencia que el sistema, presentará la siguiente pantalla con la siguiente barra de herramientas.

| Visualizar Operación 🙆 Visualizar 1<br>Información de la Operación Seleccionad<br>Id Solicitud de Reembolso | Transacción 🖁 Árbol de tramitación | n Ver Trans.IP 🕯          | 🖥 🛛 🖶 Añadir 🛛 🖶 El                      | iminar   List.Compr.   🚸 | Firmar                |  |  |  |  |  |
|----------------------------------------------------------------------------------------------------|------------------------------------|---------------------------|------------------------------------------|--------------------------|-----------------------|--|--|--|--|--|
| Información de la Operación Seleccionad<br>Id Solicitud de Reembolso                                        | la                                 |                           |                                          |                          |                       |  |  |  |  |  |
| Id Solicitud de Reembolso                                                                                   | <b>F</b>                           |                           | Información de la Operación Seleccionada |                          |                       |  |  |  |  |  |
| Tine Celisitud de Deserbales                                                                                | 36                                 | Id Solicitud de Reembolso |                                          |                          |                       |  |  |  |  |  |
| Tipo Solicitud de Reembolso                                                                                 | IP                                 |                           |                                          |                          |                       |  |  |  |  |  |
| Estado                                                                                                    | 1 Pendiente de Envío               | 1                         |                                          |                          |                       |  |  |  |  |  |
| Fecha Ejecución                                                                                             | 01.07.2019                         |                           |                                          |                          |                       |  |  |  |  |  |
|                                                                                                    |                                    |                           |                                          |                          |                       |  |  |  |  |  |
| g i <b>i t t m</b> (t) <b>t</b> i                                                                           |                                    |                           |                                          |                          |                       |  |  |  |  |  |
| Actuación Código de operació                                                                                | n Código Transacción IP            | Tip. Tran. Descripció     | n Transacción                            | Nombre operación         |                       |  |  |  |  |  |
| 020c2ES211001 CONTB/2018/1500                                                                               | 002999/001 0111091595-18JCCM00     | 00 B1 *VEHÍCUL            | O DE COMUNICACIONE                       | DOTACIÓN TECNOLOGICA DE  | E UNIDAD MOVIL DE EMI |  |  |  |  |  |
| 100a1ES211001 CONTB/2017/1800                                                                               | 016410/001 0110900462-18JCCM00     | 00 B1 *REP VAR            | IAS CEIP GOMEZ MAN                       | PROGRAMA DE MEJORA DE A  | CCESIBILIDAD DE LOS C |  |  |  |  |  |
|                                                                                                    |                                    |                           |                                          |                          |                       |  |  |  |  |  |

Desaparece el botón de Gen. Tran. IP y se sustituye por el de Ver Trans.IP , donde se visualizarán los datos de cada Transacción IP seleccionada.

visualizaran los datos de cada Transacción iP selecciónada.

Los botones funcionarán igual y previamente a firmar se validará:

Se haya pasado el Listado de Comprobación y sea correcto.

| 🔄 Modificar/Enviar Solicitud de Reemb                                                       | blso |
|---------------------------------------------------------------------------------------------|------|
| TM Texto de mensaje<br>Errores en lista de comprobación<br>Errores en lista de comprobación |      |
|                                                                                             |      |

Se mostrará el modelo de Certificación de logros en Indicadores de Productividad. Este documento se podrá descargar.

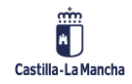

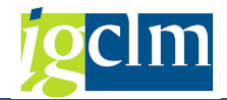

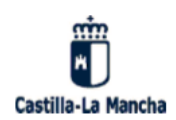

Una manera de hacer Europa Fondo Europeo de Desarrollo Regional

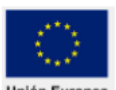

#### CERTIFICACIÓN DE LOGROS EN INDICADORES DE PRODUCTIVIDAD

| Programa Operativo            | PROGRAMA OPERATIVO FEDER DE CASTILLA-LA MANCHA 2014-2020       |
|-------------------------------|----------------------------------------------------------------|
| CCI                           | 2014ES16RFOP010                                                |
| Código nacional               | CM                                                             |
| Id. Solicitud                 | 36                                                             |
| Organismo que presenta la SPB | ES211021 DIRECCIÓN GENERAL DE POLITICA FINANCIERA, TESORERÍA Y |
| Organismo Intermedio          | ES211001 COMUNIDAD AUTONOMA DE CASTILLA-LA MANCHA              |

Don/Doña FRANCISCO HERNANDEZ En calidad de DIRECTOR GENERAL del organismo ES211021 DIRECCIÓN GENERAL DE POLITICA FINANCIERA, TESORERÍA Y FONDOS COMUNITAR

#### Certifica:

La veracidad, verificabilidad y exactitud de los logros alcanzados en indicadores de productividad con la ejecución de las operaciones que se han registrado en el sistema de información Fondos 2020 y se relacionan en el anexo a este documento.

Y solicita que tras realizar las verificaciones de gestión oportunas, se consignen estos datos como los logros realmente alcanzados en indicadores de productividad en las operaciones relacionadas en el anexo y así sean considerados por la Autoridad de Gestión.

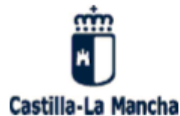

#### Una manera de hacer Europa

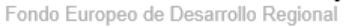

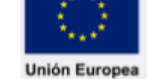

#### ANEXO

#### CERTIFICACIÓN DE LOGROS EN INDICADORES DE PRODUCTIVIDAD

| Programa Operativo            | PROGRAMA OPERATIVO FEDER DE CASTILLA-LA MANCHA 2014-2020       |
|-------------------------------|----------------------------------------------------------------|
| CCI                           | 2014ES16RFOP010                                                |
| Código nacional               | СМ                                                             |
| Id. Solicitud                 | 36                                                             |
| Organismo que presenta la SPB | ES211021 DIRECCIÓN GENERAL DE POLITICA FINANCIERA, TESORERÍA Y |
| Organismo Intermedio          | ES211001 COMUNIDAD AUTONOMA DE CASTILLA-LA MANCHA              |

| Prioridad de Inversión  | 2c                                                   |                             |               |               |  |  |  |
|-------------------------|------------------------------------------------------|-----------------------------|---------------|---------------|--|--|--|
| Categoría de Región     | Regiones en transición                               |                             |               |               |  |  |  |
| Código Operación        | CONTB/2018/1500002999/001                            |                             |               |               |  |  |  |
| Nombre Operación        | DOTACIÓN TECNOLOGICA DE UNIDAD MOVIL DE EMERGENCIAS. |                             |               |               |  |  |  |
| Transacción IP (código) | Código IP                                            | Valor vigente               | Anualidad     | Fecha Informe |  |  |  |
|                         |                                                      |                             | valor vigente | Certif. IP    |  |  |  |
| 0111091595-18JCCM000    | E024                                                 | 1,000000000 2019 27/06/2019 |               |               |  |  |  |

| Prioridad de Inversión                                                               | 10a                       |                                                                                                    |      |            |  |  |  |
|--------------------------------------------------------------------------------------|---------------------------|----------------------------------------------------------------------------------------------------|------|------------|--|--|--|
| Categoría de Región                                                                  | Regiones en transición    |                                                                                                    |      |            |  |  |  |
| Código Operación                                                                     | CONTB/2017/1800016410/001 |                                                                                                    |      |            |  |  |  |
| Nombre Operación                                                                     | PROGRAMA D<br>DOCENTES D  | PROGRAMA DE MEJORA DE ACCESIBILIDAD DE LOS CENTROS PÚBLICOS<br>DOCENTES DE CASTILLA-LA MANCHA 2014-2018 |      |            |  |  |  |
| Transacción IP (código) Código IP Valor vigente Anualidad Fect<br>valor vigente Cert |                           | Fecha Informe<br>Certif. IP                                                                             |      |            |  |  |  |
| 0110900462-18JCCM000                                                                 | CO35                      | 22.000,0000000000                                                                                       | 2019 | 19/06/2019 |  |  |  |

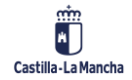

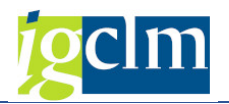

# **3** CONSULTA DEL ESTADO DE TRAMITACIÓN DE UNA SOLICITUD

### DE REEMBOLSO ENVIADA AL PORTAFIRMAS

Se puede llevar a cabo el seguimiento de la/s Solicitud/es de Financiación a través de la siguiente opción de menú:

Certificaciones
Crear Solicitud de Reembolso
Modificar/Enviar Solicitud de Reembolso
Consultar Solicitud de Reembolso

Se deberá seleccionar el Fondo, Programa Operativo y a través de la Agrupación de Operaciones se seleccionará la Solicitud de Reembolso sobre la que se quiera llevar a cabo la Consulta.

Una vez seleccionada la Solicitud de Reembolso, el sistema muestra una pantalla en la cual se puede ver el estado de tramitación de la SR, el detalle de cada una de las operaciones / transacciones incluidas en la SR así como el contenido de los documentos emitidos.

| Consultar Solicitud de Reembolso                                       |                   |                      |                             |                      |                 |                                       |  |  |
|------------------------------------------------------------------------|-------------------|----------------------|-----------------------------|----------------------|-----------------|---------------------------------------|--|--|
| 🔍 Visualizar Operación 🔞 Visualizar Transacción 🚜 Árbol de tramitación |                   |                      |                             |                      |                 |                                       |  |  |
|                                                                        |                   |                      |                             |                      |                 |                                       |  |  |
|                                                                        |                   |                      |                             |                      |                 |                                       |  |  |
| Solicitud de Reembolso 00000003                                        | 4 Login soli Fea  | cha ini. Hora ini. E | Estado                      | Fecha fin Hora fin   | Login firm      |                                       |  |  |
| • ④ Solicitud de Firma: 31228                                          | 01.0              | 07.2019 09:42:21 🖡   | Pendiente / Enviada a firma | 01.07.2019 09:54:37  |                 |                                       |  |  |
| • 🔊 Solicitud de Firma: 31228                                          | iclm\aapp181_01.0 | 07.2019 09:54:37 🖡   | Firmada                     | 00:00:00             |                 |                                       |  |  |
|                                                                        | jeindappioi eine  |                      |                             | 00100100             |                 |                                       |  |  |
|                                                                        |                   |                      |                             |                      |                 |                                       |  |  |
|                                                                        |                   |                      |                             |                      |                 |                                       |  |  |
|                                                                        |                   |                      |                             |                      |                 |                                       |  |  |
|                                                                        |                   |                      |                             |                      |                 |                                       |  |  |
|                                                                        |                   |                      |                             |                      |                 |                                       |  |  |
|                                                                        |                   |                      |                             |                      |                 |                                       |  |  |
|                                                                        |                   |                      |                             |                      |                 |                                       |  |  |
|                                                                        |                   |                      |                             |                      |                 |                                       |  |  |
|                                                                        |                   |                      |                             |                      |                 |                                       |  |  |
| Actuación Código de                                                    | operación         | Código Transacción   | Tip. Tran. Descripción Tr   | ansacción Fecha      | pago C.Total Su |                                       |  |  |
| 020c1ES211001 CONTB/20                                                 | 18/610000106//002 | 01103/8/85-185CM2    | 000 BI *Fase VII proy       | ecto IKONOS 20.12    | 2018 19.468,27  | · · · · · · · · · · · · · · · · · · · |  |  |
| 020c2ES211001 CONTB/20                                                 | 18/1500002000/001 | 01110376763-165CM2   |                             |                      | 2010 209,00-    |                                       |  |  |
| 100a1ES211001 CONTB/20                                                 | 17/1800016410/001 | 0110842105-181CCM    | 000 B1 *AB-RAM ELL          | S GIRASOLES 31.10    | 2018 26 420 35  |                                       |  |  |
| 100a1ES211001 CONTB/20                                                 | 17/1800016410/001 | 0110842105-181CCM    | 002 B1 *AB-RAM ELL          | OS GIRASOLES 31.10   | 2018 150.00-    |                                       |  |  |
| 100a1ES211001 CONTB/20                                                 | 17/1800016410/001 | 0110900462-181CCM    | 000 B1 *REP VARIAS          | CEIP GOMEZ MAN 05.12 | 2018 29,887.44  |                                       |  |  |
| 100a1ES211001 CONTB/20                                                 | 18/1800018050/001 | 0110471266-18JCCM    | 000 B1 *RPB ESS OBF         | AS CONSTRU. CE 28.08 | 2018 39.009,46  |                                       |  |  |
| 100a1ES211001 CONTB/20                                                 | 18/1800018050/001 | 0110471266-18JCCM    | 004 B1 *RPB ESS OBF         | AS CONSTRU. CE 28.08 | 2018 9.563,00-  |                                       |  |  |
| 100a1ES211001 CONTB/20                                                 | 18/1800018050/001 | 0110659132-18JCCM    | 000 B1 *CERT. Nº1 C         | ONSTR. CEIP Nº 11.10 | .2018 17.072,00 |                                       |  |  |
| 100a1ES211001 CONTB/20                                                 | 18/1800018050/001 | 0110659132-18JCCM    | 001 B1 *CERT. Nº1 C         | DNSTR. CEIP Nº 11.10 | .2018 0,00      |                                       |  |  |
| 100a1ES211001 CONTB/20                                                 | 18/1800018050/001 | 0110659133-18JCCM    | 000 B1 *CERT. Nº2 C         | ONSTR. CEIP Nº 11.10 | 2018 35.934,33  | <u> </u>                              |  |  |
|                                                                        |                   |                      |                             |                      |                 | · · · · · · · · · · · · · · · · · · · |  |  |

Una vez firmado el documento de Solicitud de Reembolso, ésta se podrá visualizar en el árbol de tramitación con la firma (Consulta de Transacciones o desde cualquier motivo).

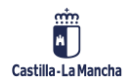